To View and Print an existing WIRE TEMPLATE:

Log into your Online Banking.

Navigate to CASH MANAGER.

Click on WIRES.

Click on EDIT/ADD.

|                            | Midw<br>Bank          | vest<br>Centro  |                       | General Information | Log Out            |
|----------------------------|-----------------------|-----------------|-----------------------|---------------------|--------------------|
| <b>☆</b><br>Cash Manager D | <b>B</b><br>Dashboard | X<br>Options    |                       |                     |                    |
| ACH Wires                  | Fraud Prote           | ection Users    | leporting File Status |                     |                    |
| Transmit Edit/             | Add Tra               | nsmit Templates | ivity                 |                     | Midwest BankCentre |
|                            |                       |                 |                       |                     |                    |

The saved wire templates will be listed at the bottom of the page.

Select **<u>EDIT</u>** to the right underlined.

| Edit/Add | Wires List 🛛 📀         |                  |                         |             |            |                |                   | ltems per page: <u>10</u> | <u>20</u>   <b>50</b>   <u>100</u> |
|----------|------------------------|------------------|-------------------------|-------------|------------|----------------|-------------------|---------------------------|------------------------------------|
| Display  | wires for: DDAcc       | •                | Create a new wire from: | Select opti | on         | •              |                   |                           |                                    |
| s        | ingle/Repetitive Wires | Recurring/Future | -Dated Wires            |             |            |                |                   |                           |                                    |
|          | Wire Name              | Sequence         | Status                  | Amount      | Rep Code   | Account Number | Receiving FI      |                           |                                    |
|          | test                   | 1                | Ready                   | \$0.00      | 0207250002 |                | MIDWEST BK CENTER | Edit                      | Delete                             |
|          | template test          | 2                | Ready                   | \$0.50      | 0207250003 |                | MIDWEST BK CENTER | Edit                      | Delete                             |
|          | ttest                  | 3                | Ready                   | \$0.00      | 0207250004 |                | MIDWEST BK CENTER | Edit                      | Delete                             |
|          |                        |                  |                         |             | 1          |                |                   | Dele                      | ete Selected                       |
|          |                        |                  |                         |             |            |                |                   | 183) E                    |                                    |

## **KEYBOARD SHORTCUTS**

Windows: Press Ctrl + P

## MAC: Press Command (光) + P

A print preview window will open.

| Print ?<br>Total: 1 sheet of paper | Midwest                                                                       |
|------------------------------------|-------------------------------------------------------------------------------|
| Printer                            | RISING TOGETHER* Clik here for International wire report screen               |
| Microsoft Print to PDF             | General Wire Information Wire Name test                                       |
| Copies                             | Credit Account Information                                                    |
| 1                                  | Credit Account Name MBC TEST                                                  |
| Layout                             | Credit Account Address 2191 Lemay Ferry Nd                                    |
| O Portrait                         | Receiving Bank Information                                                    |
| C Landscape                        | Receiving Bank Alah Number 081000006<br>Receiving Bank Name MIQWIST BK CINTER |
| Pages                              | necessing come nocessis. Zran Lamay very ka                                   |
| O All                              | Wire Information                                                              |
| O e.g. 1-5, 8, 11-13               | Remarks                                                                       |
| Color                              |                                                                               |
| Black and white 🗸                  |                                                                               |
| More settings 🗸                    | This is set up as a repetitive wire                                           |
| Print Cancel                       | Amount \$ \$50.00                                                             |

Choose your printer and settings. Click **PRINT**.